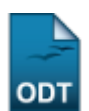

## **Relatório Comitê Externo**

| Sistema            | SIGAA                |  |  |
|--------------------|----------------------|--|--|
| Módulo             | Pesquisa             |  |  |
| Usuários           | Gestores de Pesquisa |  |  |
| Perfil             | Gestor Pesquisa      |  |  |
| Última Atualização | 11/10/2016 09:46     |  |  |

Essa funcionalidade permite ao usuário visualizar um relatório com os componentes do Comitê Externo.

Para gerar o relatório, acesse o SIGAA  $\rightarrow$  Módulos  $\rightarrow$  Pesquisa  $\rightarrow$  Relatórios  $\rightarrow$  Relatórios CNPq  $\rightarrow$  Relatório Comitê Externo.

O relatório será automaticamente apresentado no seguinte formato:

| UIRN                                                                         | UNIVEF<br>SISTEMA IN        | UNIVERSIDADE FEDERAL DO RIO GRANDE DO NORTE<br>SISTEMA INTEGRADO DE GESTÃO DE ATIVIDADES ACADÊMICAS |                            |                        |  |  |
|------------------------------------------------------------------------------|-----------------------------|----------------------------------------------------------------------------------------------------|----------------------------|------------------------|--|--|
| evertaeved <mark>y to transporten</mark> to te o everat to voert<br>Pesquisa |                             | EMITIDO EM 23/03/2012 11:27                                                                         |                            |                        |  |  |
| COMPONENTES DO COMITÊ EXTERNO                                                |                             |                                                                                                    |                            |                        |  |  |
| Nome                                                                         | Instituição                 | Área de Atuação                                                                                     |                            | Nível bolsa PQ do CNPq |  |  |
| NOME DO COMPONENTE                                                           | -                           | Engenharias                                                                                         |                            | -                      |  |  |
| 🔇 Voltar SIGAA   Sup                                                         | erintendência de Informátic | a - (84) 3215-3148   Copyright @ :                                                                  | 2006-2012 - UFRN - sitemas | Imprimir 🚔             |  |  |

Para retornar ao menu inicial, clique em Pesquisa.

Se desejar retornar à página anterior, clique em Voltar.

Para realizar a impressão do relatório, clique em Imprimir 🔒.

**Bom Trabalho!** 

## **Manuais Relacionados**

- Relatório de Bolsistas por Grande Área
- << Voltar Manuais do SIGAA

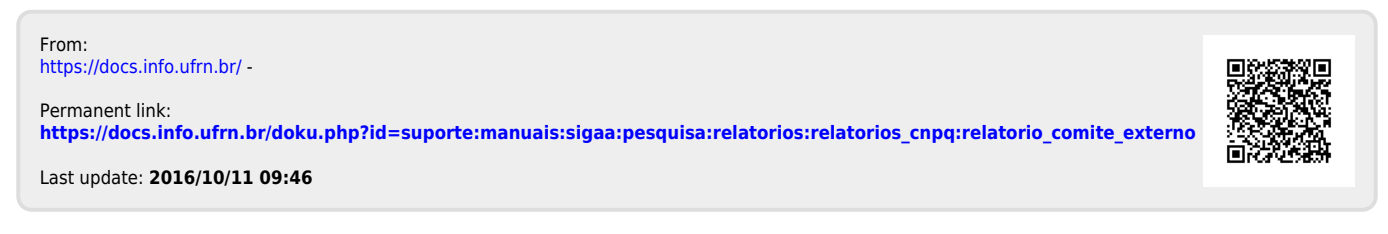